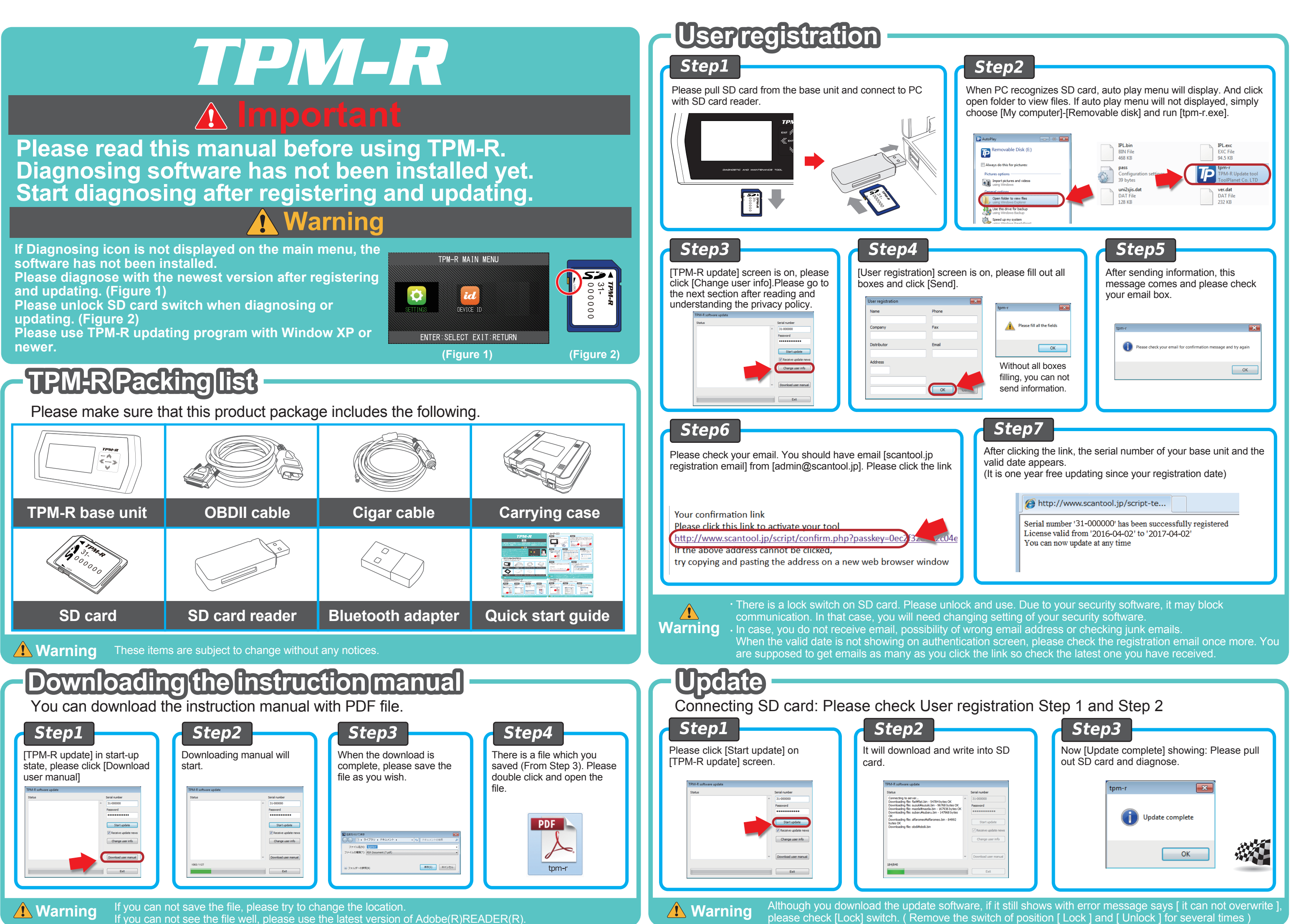

# **TPM-R Quick Start Guide**

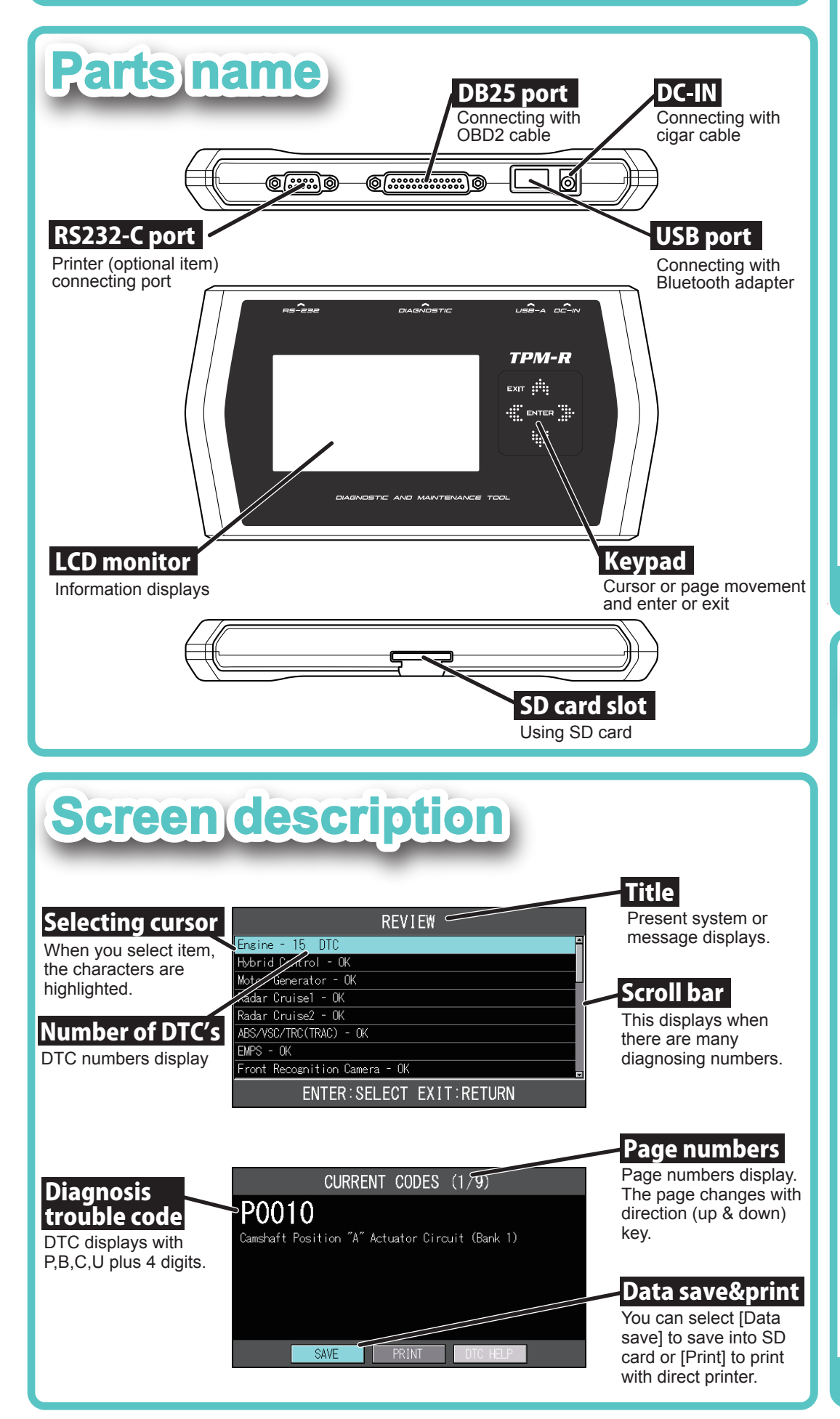

# How to diagnosis

### How to diagnosis is the following Step1

Please make sure your vehicle ignition is "OFF". And connect TPM-R to diagnosing connector, then turn ignition key "ON".

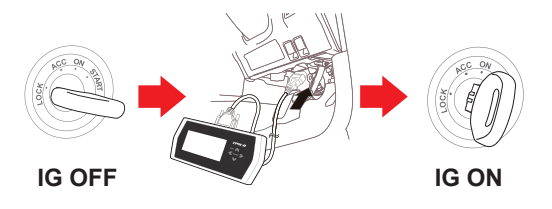

Step5

[Vehicle select]: [Brand] [Vehicle name] [Vehicle type] [Engine type] [Option]

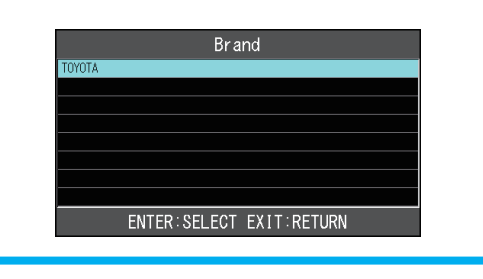

Step6 [Main menu] displays. Please choose your demanding item and [Enter]. OYOTA MAIN MENU X SUPPORT FUNCT <del>f</del>

ENTER: SELECT EXIT: RETURN

TPM-R main menu displays. Please

TPM-R MAIN MENU

Ó

ENTER: SELECT EXIT: RETURN

id

select [Diagnosis] and [Enter].

Step2

| <b>Step3</b><br>Please select Domestic vehicle,<br>Import, Truck or OBD and choose<br>the car manufacture.                                                                                                    | <b>Step4</b><br>[Vehicle select] : [Autodetect] or<br>[Manualselection] and [Enter] |
|----------------------------------------------------------------------------------------------------|-------------------------------------------------------------------------------------|
| SELECT APPLICATION           UAPALESE CARS         TOYOTA           EUROPEAN CARS         NISSAN           JAPALESE TRUCKS         HOLDA           OED-11         WITSUEISHI           SUZUKI         DAIHATSU           MAZDA         SURARU           ENTER : SELECT         EXIT : RETURN | VEHICLE SELECTION AUTOCETECT WANUAL SELECTION ENTER:SELECT EXIT:RETURN              |
| <b>Step7</b><br>Selecting which you diagnose and push [Enter]. This sample screen is selected [Short Test].                                                                                                    | <b>Step8</b><br>[Short Test] checks all systems that<br>the vehicle carries.        |
| SELECT SYSTEM<br>TOCS<br>ABS/VSC<br>AIR BAG<br>SHORT TEST<br>ENTER:SELECT EXIT:RETURN                                                                                                    | SHORT TEST<br>DETECTING SYSTEMS<br>PLEASE WAIT<br>123<br>Hybrid Control             |

**Diagnosing result: Display, Print, Save & Erase** 

CTIVE TE

After result of diagnosing the vehicle, your steps are the following.

## Review

**Warning** 

Review shows whether there are any DTC's or not. Please select ECU and push [Enter] so you may check individual ECU and DTC.

| 2 PROBLEMS               | REVIEW                                                             | CURRENT CODES (1/9)                                      |
|--------------------------|--------------------------------------------------------------------|----------------------------------------------------------|
| REVIEW<br>PRINT<br>SAVE  | Engine - 15 DTC                                                    | P0010<br>Camshaft Position "A" Actuator Circuit (Bank 1) |
| OLEAK ALL                | Radar Cruisel - UK<br>Radar Cruise2 - OK<br>ABS/VSC/TRC(TRAC) - OK |                                                          |
| ENTER:SELECT EXIT:RETURN | Front Recognition Camera - OK                                      | SAVE PRINT OTC HELP                                      |

# Data save

**Warning** 

[Save] and press [Enter] can save your selecting data. You may find saving data file on [Reports] folder in SD card. Due to memory size of the files, it may not be able to save the data so please send the data to your PC every time.

| 2 PROBLEMS               | SAVE             |
|--------------------------|------------------|
| REV IEW                  |                  |
| SAVE                     | REPORT SAVED TO: |
| CLEAR ALL                | Towata DIC-004   |
|                          | 10,012_010-004   |
|                          |                  |
| ENTER:SELECT EXIT:RETURN | EXIT:RETURN      |
|                          |                  |

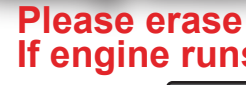

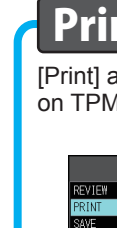

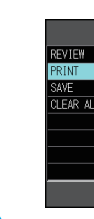

# Clear All

[Clear All] and press [Enter] to erase all trouble codes. TPM-R will erase all ECU code. When it is done, you see all ECU have been erased by looking the screen. When the trouble is there, existing, the code will not be able to erase without fixing,

| PI | ease try to erase the code after re | epair the trouble.                |
|----|-------------------------------------|-----------------------------------|
|    | 2 PROBLEMS                          | CLEAR ALL                         |
|    | REVIEW                              |                                   |
|    | PRINT                               | THIS WILL CLEAR TROUBLE CODES FRO |
|    | CLEAR ALL                           |                                   |
|    | OLENY ALL                           |                                   |
|    |                                     |                                   |
|    |                                     |                                   |
|    |                                     |                                   |
|    | ENTER: SELECT EXIT: RETURN          | ENTER:START EXIT:C                |
|    |                                     |                                   |

### When you wish to finish diagnosing, please press [Exit] until [Maker select] and ignition OFF, disconnect TPM-R from the vehicle connector.

# Please diagnose the vehicle with ignition key ON state.

#### Please check the connector connection or ignition key ON when you have trouble with diagnosing

# Please erase DTC when the vehicle's ignition key ON. If engine runs, some DTC's can not clear.

|   |   | _ |
|---|---|---|
|   |   | - |
|   |   |   |
|   |   |   |
|   |   |   |
| _ | _ | _ |
|   |   |   |
|   |   |   |
|   |   |   |

[Print] and press [Enter] to print your result of diagnosing. Please turn on TPM-R exclusive use printer before pressing [Enter] key.

| 2 PROBLEMS               | PRINT           |
|--------------------------|-----------------|
|                          |                 |
|                          | PRINTING REPORT |
|                          |                 |
|                          | PLEASE WAIT     |
|                          |                 |
|                          |                 |
| ENTER:SELECT EXIT:RETURN |                 |
|                          |                 |
|                          |                 |

|           | ALL       | SYSTEMS  | OK       |
|-----------|-----------|----------|----------|
| REVIE₩    |           |          |          |
| PRINT     |           |          |          |
| SAVE      |           |          |          |
| CLEAR ALL |           |          |          |
|           |           |          |          |
|           |           |          |          |
|           |           |          |          |
|           |           |          |          |
|           | ENTER:SEL | _ECT EXI | T:RETURN |